## BlueCross BlueShield of Western New York Formulary Search Instructions

BlueCross BlueShield formularies are available at

https://www.mybcbswny.com/wny-members/your-plan/medicaid.html > Pharmacy.

**Step 1:** Choose <u>Searchable Formulary</u>. This will open your searchable formulary for BlueCross BlueShield.

| BlueCross BlueShield<br>of Western New York                                                                                                    | BlueCross BlueShield<br>of Western New York |       |       | Medicaid & CHP |  |  |  |
|----------------------------------------------------------------------------------------------------|---------------------------------------------|-------|-------|----------------|--|--|--|
| Your Plan Your Health Your Account                                                                                                    |                                             | A A A | Login | Contac         |  |  |  |
| 希う Your Plan >                                                                                                    |                                             |       |       |                |  |  |  |
| A REAL PROPERTY AND A REAL PROPERTY AND A REAL |                                             |       |       |                |  |  |  |
| Medicaid                                                                                                    |                                             |       |       |                |  |  |  |
| BlueCross BlueShield of Western New York can help you get the most out of your Medicaid benefits. Get vision care,                                                                                                    | Tools                                       |       |       |                |  |  |  |
| dental benefits, prescriptions, mental health services and more! See doctors and pick up prescriptions close to home.                                                                                                    | 10013                                       |       |       |                |  |  |  |
| Use our 24/7 NurseLine to get reliable medical advice any time, day or night.                                                                                                    |                                             |       |       |                |  |  |  |
|                                                                                                    |                                             |       |       |                |  |  |  |
| ▼ Pharmacy                                                                                                    |                                             |       |       |                |  |  |  |
|                                                                                                    |                                             |       |       |                |  |  |  |
| Your pharmacy benefits                                                                                                    |                                             |       |       |                |  |  |  |
|                                                                                                    |                                             |       |       |                |  |  |  |
| BlueCross BlueShield of Western New York works with Express Scripts to give you pharmacy benefits. Get                                                                                                    |                                             |       |       |                |  |  |  |
| low-cost prescriptions and over-the-counter (UTC) medications.                                                                                                    |                                             |       |       |                |  |  |  |
| Constable Formulary                                                                                                    |                                             |       |       |                |  |  |  |
| Searchable Formulary                                                                                                    |                                             |       |       |                |  |  |  |
| Search for brand-name and generic drugs that are on your medication list.                                                                                                    |                                             |       |       |                |  |  |  |
| You can couch for your drup but                                                                                                    |                                             |       |       |                |  |  |  |
| rou can search for your drug by.                                                                                                    |                                             |       |       |                |  |  |  |
| Typing the name (at least first three letters) of the drug in the search box.                                                                                                    |                                             |       |       |                |  |  |  |
| Using the A-Z list to search by the first letter of your drug. OR                                                                                                    |                                             |       |       |                |  |  |  |
| Clicking on therapeutic class of the drug.                                                                                                    |                                             |       |       |                |  |  |  |
|                                                                                                    |                                             |       |       |                |  |  |  |
| Searchable Formulary                                                                                                    |                                             |       |       |                |  |  |  |
|                                                                                                    |                                             |       |       |                |  |  |  |

**Step Two:** To start your search, either enter the drug name or search by therapeutic class. You can do this by:

- Typing at least the first three letters of the drug name.
- Using the A-Z list to search by the first letter.

## BlueCrossBlueShield of Western New York

The medications included in the BlueCrossBlueShield of Western NY formulary are reviewed and approved by the BlueCrossBlueShield of Western NY Pharmacy and Therapeutics Committee, which includes Practitioners and Pharmacists from the BlueCrossBlueShield of Western NY Provider community.

Please select a drug from the list below to see all coverage details regarding the medication. Some medications listed may have additional requirements or limitations of coverage. These requirements and limits may include prior authorization, quantity limits, age limits or step therapy.

Medications not listed on the formulary are considered to be non-formulary and are subject to prior authorization.

Additionally, if a medication is available as a generic formulation, this will be BlueCrossBlueShield of Western NY preferred agent, unless otherwise noted. If you have any questions about coverage of a certain product, please contact us at 1-866-231-0847.

Machine Readable Data for Prescription Drug Formulary: Western New York Medicaid Machine Readable File

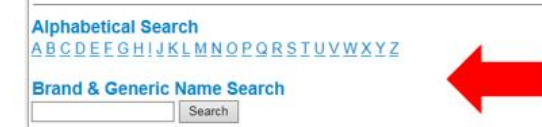

## Selecting a drug will display available dosage/strength options:

Please select a drug from the list below to see all coverage details regarding the medication. Some medications listed may have additional requirements or limitations of coverage. These requirements and limits may include prior authorization, quantity limits, age limits or step therapy.

Medications not listed on the formulary are considered to be non-formulary and are subject to prior authorization

Additionally, if a medication is available as a generic formulation, this will be BlueCrossBlueShield of Western NY preferred agent, unless otherwise noted. If you have any questions about coverage of a certain product, please contact us at 1-866-231-0847.

Machine Readable Data for Prescription Drug Formulary: Western New York Medicaid Machine Readable File

| Start Over<br>Please select a drug fro<br>losartan 100 mg<br>losartan 100 mg<br>losartan 100 mg<br>losartan 100 mg<br>losartan 25 mg l<br>losartan 50 mg l | m the list below to continue.<br><u>tablet</u><br><u>Indrochlorothiazide 12.5 mg tablet</u><br><u>Indrochlorothiazide 25 mg tablet</u><br><u>ablet</u><br><u>ablet</u><br><u>ydrochlorothiazide 12.5 mg tablet</u> | - | ©1997-2018 Managed Markets Insight and Technology, LLC. All Rights Reserved   Terms of Use |
|----------------------------------------------------------------------------------------------------|----------------------------------------------------------------------------------------------------|---|--------------------------------------------------------------------------------------------|
| Formulary Id:<br>Formulary Effective Date:<br>Updated:<br>CMS Approval Date:                                                                               | 00000000<br>10/01/2018<br>10/2018<br>12/07/2017                                                                                                    |   |                                                                                            |

Step Three: Select a dosage or strength. This will provide up-to-date drug benefit details, like:

- Drug Label Name (Brand/Generic drug name)
- Therapeutic Class, Dose/Strength, Status, Notes & Restrictions
- Definition of Status
- Definition of Notes & Restrictions: Definition of the Icon present under Notes & Restrictions

| Results                                                                 |              |                                                |                    |                                                                                           |               |               |                      |  |  |  |  |
|-------------------------------------------------------------------------|--------------|------------------------------------------------|--------------------|-------------------------------------------------------------------------------------------|---------------|---------------|----------------------|--|--|--|--|
| Brand Na<br>Generic Name                                                | ame<br>•     |                                                | Therapeutic Class  |                                                                                           | Dose/Strength | <u>Status</u> | Notes & Restrictions |  |  |  |  |
| Iosartan 100 mg tablet CARDIOVASCULAR DRUGS   G ANGIOTENSIN II RECEPTOR |              | CARDIOVASCULAR DRUGS<br>ANGIOTENSIN II RECEPTO | R ANTAGON.(HYPOTN) | TABLET 100 mg                                                                             | 0             | QL            |                      |  |  |  |  |
| Iosartan 100 mg tablet CARDIOVASCULAR DRUGS   G ANGIOTENSIN II RECEPTOR |              | CARDIOVASCULAR DRUGS<br>ANGIOTENSIN II RECEPTO | R ANTAGONISTS      | TABLET 100 mg                                                                             | 0             | QL            |                      |  |  |  |  |
| Definition of Status                                                    |              |                                                |                    |                                                                                           |               |               |                      |  |  |  |  |
| lco                                                                     | on           | Status                                         |                    | Definition                                                                                |               |               |                      |  |  |  |  |
| G                                                                       |              | Formulary                                      |                    |                                                                                           |               |               |                      |  |  |  |  |
| N                                                                       | 2            | Non-Preferred                                  |                    |                                                                                           |               |               |                      |  |  |  |  |
| Ð                                                                       | 3            | Benefit Exclusion                              |                    |                                                                                           |               |               |                      |  |  |  |  |
| Definition of Restrictions                                              |              |                                                |                    |                                                                                           |               |               |                      |  |  |  |  |
| lco                                                                     | o <b>n</b>   | Restriction                                    |                    | Definition                                                                                |               |               |                      |  |  |  |  |
| AL                                                                      | L)           | Age Limit Restriction                          |                    | Coverage of this drug may be based on member age.                                         |               |               |                      |  |  |  |  |
| Clini<br>Crite                                                          | ical<br>eria | Clinical Criteria                              |                    | Click on the link for additional coverage details.                                        |               |               |                      |  |  |  |  |
| D                                                                       | 9            | Dose Optimiza                                  | tion               | Normally involves the conversion from twice-daily dosing to a once-daily dosing schedule. |               |               |                      |  |  |  |  |
|                                                                         |              |                                                |                    |                                                                                           |               |               |                      |  |  |  |  |